## Hướng dẫn sử dụng ứng dụng SV360

## 1.Úng dụng SV360 là gì?

Ứng dụng được giới thiệu bởi Hội Sinh viên Việt Nam TP.HCM hỗ trợ các bạn sinh viên tham gia các hoạt động tại thành phố. Mỗi sinh viên có thể tham gia bất kỳ hoạt động của trường nào, sẽ được tích lũy thành kết quả hoạt động ngoại khóa của bạn đó, được cấp chứng nhận. Ngoài ra, ứng dụng cũng liên kết để có thêm ưu đãi quà tặng, giảm giá của các nhãn hàng, dịch vụ dành cho sinh viên...

## 2. Một số tính năng chính

- Kết nối cộng đồng sinh viên
- Nâng cao kỹ năng, cải thiện thể chất
- Nhận giấy chứng nhận tham gia hoạt động
- Nhận các thông tin hỗ trợ sinh viên: việc làm, nhà trọ, học bổng,...
- Nhận hàng ngàn voucher giảm giá
- Tích điểm đổi quà

## 3. Hướng dẫn Đăng ký tài khoản:

Bước 1: Vào của hàng CH play hoặc AppStore tải và mở ứng dụng SV360 trên điện thoại cá nhân

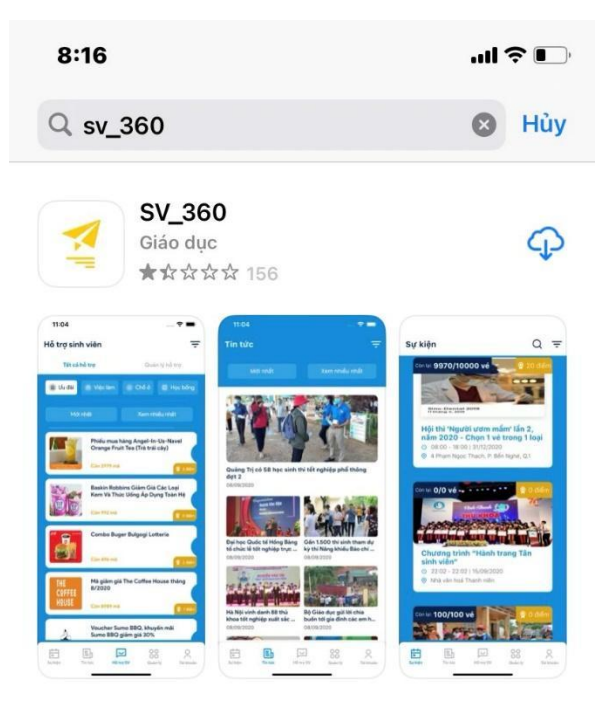

Bước 2: Đăng ký/Đăng nhập tài khoản

- Nhấn vào đăng nhập ---- đăng nhập (nếu đã có tài khoản) hoặc chọn đăng ký

| 8:20       |                                 | al 🕈 🕞    |                |                               |         |
|------------|---------------------------------|-----------|----------------|-------------------------------|---------|
|            |                                 |           | 8:20           | 3                             | .ul † 🕞 |
|            | Đăng nhập                       |           |                | Thiết lập tài khoản           |         |
|            | Đàng nhập tài khoản tại đây!    |           | Thiê           | ết lập tài khoản mới tại đây! |         |
| Email / Số | điện thoại                      |           | Email / Số điệ | n thoại                       |         |
|            | mail hoặc Số điện thoại đăng ký |           | M Email        | hoặc Số điện thoại đăng ký    |         |
| Mật khẩu   |                                 |           | Mật khẩu       |                               |         |
|            | lhập mật khẩu                   | Q         | 🔂   Nhập       | mật khẩu                      | R       |
| Adn        | nin                             |           | Nhập lại mật k | thấu                          |         |
|            |                                 |           | 🔂 Nhập         | lại mật khẩu                  | B       |
|            | ĐĂNG NHẬP                       |           |                |                               |         |
|            | <u>Quên mật khẩu?</u>           |           |                |                               |         |
|            |                                 |           |                |                               |         |
|            |                                 |           |                |                               |         |
|            | Chưa có tài khoản? ĐĂNG KÝ      |           |                |                               |         |
|            |                                 |           |                |                               |         |
|            |                                 |           |                | ĐĂNG KÝ                       |         |
|            |                                 |           | Bạn đã         | i có tài khoản? ĐĂNG NHÂ      | P       |
| Ė.         |                                 | 0         |                |                               |         |
| Sự kiện    | Tin tức Hỗ trợ SV Quản lý       | Tài khoản |                |                               |         |

Lưu ý: Khi đăng ký tài khoản cần nhập đầy đủ thông tin ở các trường dữ liệu và nhấn đăng kí → Nhập mã OTP vừa được gửi vào số điện thoại vừa đăng ký để xác nhận

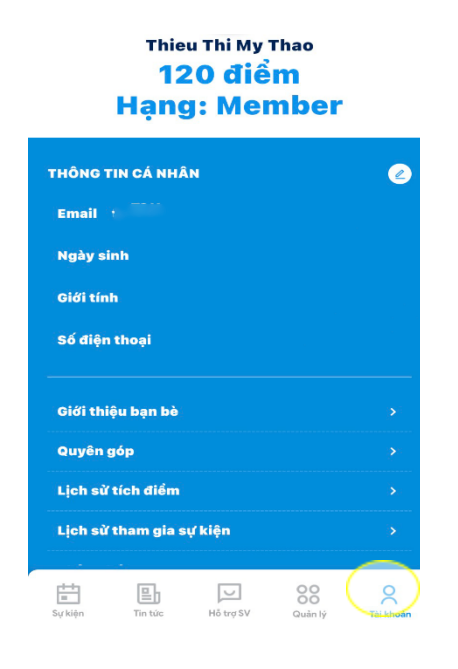

Bước 3: Kiểm tra, Cập nhật thông tin tài khoản Sau khi Đăng nhập, bấm vào thẻ "Tài khoản" để cập nhật thông tin.